【重要】インターネットのご利用について

PC,スマートフォン等の端末と宅内の設置機器(AG20R)を接続することにより、インターネットがご利用可能に なります。 インターネットの不正利用防止のため、ご利用前には必ず下記事項を実施していただきますようお願い 致します。

## ① AG20R の初期化

無線 LAN (Wi-Fi) のパスワードが変更されている
場合、初期化しないとご利用いただけません。
本体背面にある「RESET」ボタンを3秒以上長押ししてください。
前面の SYSTEM ランプが赤点滅し、端末が再起動します。(約1~2分)
POWER,SYSTEM,PON LINK ランプが緑点灯状態になれば正常です。

AG20R と接続する

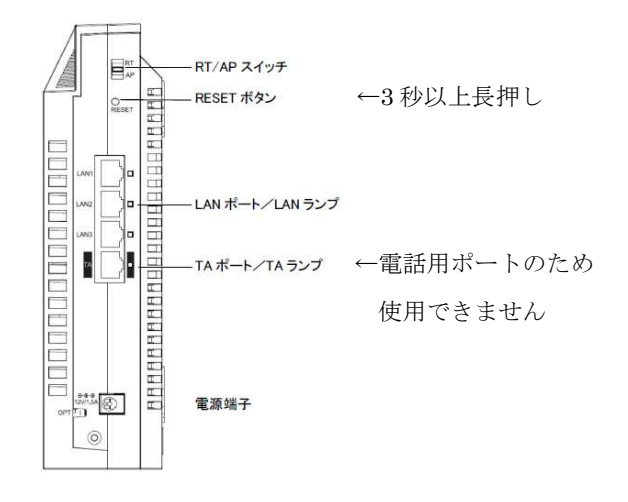

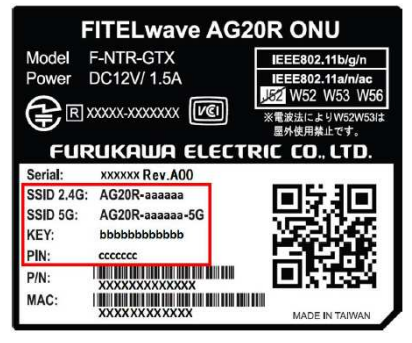

(例)

③ 無線 LAN (Wi-FI) 接続パスワードの変更

②の設定で本体と接続可能になりましたが、本体裏面記載のパスワードは前回利用者と同様のパスワードとなっており、パスワードを変更しないと不正に利用される恐れがあるため、必ずパスワードを変更してください。 ※パスワードは類推されにくいパスワードを設定ください。

※変更後のパスワードをお忘れになると、再度初期化からやり直す必要があります。

【パスワード変更方法】

1. 本機器の LAN ポートと PC 側の LAN ポートを LAN ケーブルで接続するか、無線にて本体と接続したうえ で、ブラウザより以下の URL をロケーションバーに入力してください。

| 2. | ユーザ名とパスワードを入力してください。 |
|----|----------------------|

ユーザ名 : user1

パスワード: superpassword

[URL]: 192.168.116.254

| 認証が必要                                     |                                     |
|-------------------------------------------|-------------------------------------|
| http://192.168.116.254:8<br>とパスワードが必要です。† | 80 サーバーでは、ユーザー名<br>ナーバーからのメッセージ: F- |
| NTR-GTX                                   |                                     |
| NTR-GTX<br>ユーザー名:                         |                                     |

3. 「設定」→「無線」→「セキュリティ」の順にクリック。

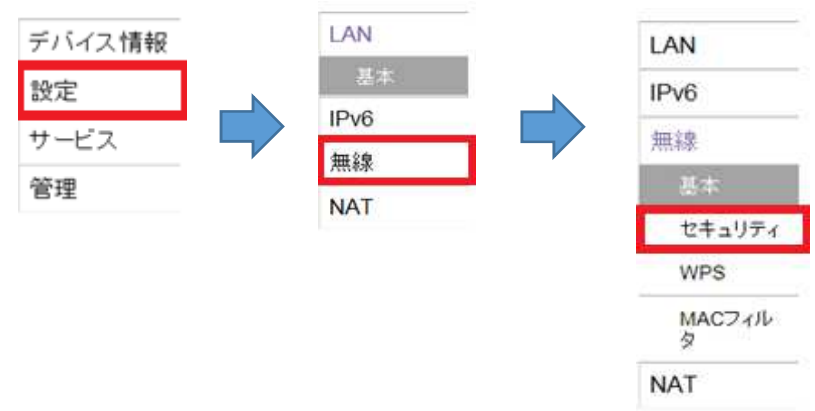

4. 事前共有キー (PSK) の変更

無線帯域:5G、2.4Gともに「事前共有キー(PSK)」をご自身で任意のパスワードに変更し、 「保存」をクリックします。

※パスワードは必ず控えておいてください。

| 無線帯域:<br>SSID:<br>ネットワーク認証:<br>暗号 化技術:<br>グループ鍵更新聞隔: | 5G マ<br>AG20R-900858-5G マ<br>WPA2-PSK マ<br>AES マ<br>600 (秒) | してください。 |
|------------------------------------------------------|-------------------------------------------------------------|---------|
| 事前共有キー(PSK):                                         | •••••                                                       |         |
|                                                      |                                                             | 其细染般    |

5. 設定の保存

「本設定を有効にするために適用ボタンを押してください」と表示されます。 右上部の「適用」をクリックすると、新しいパスワードが反映されます。

ログイン: user1 適用 ヘルプ | リブート | ログアウト:

6. 本体への再接続

パスワード変更後、PC,スマートフォン等で新しいパスワードを入力し、再接続する必要がございます。 接続完了後はインターネットをご利用いただけます。

※接続できない場合、または新しいパスワードが設定できない場合は、一度無線を「切断」し、接続し直して ください。

ご不明な点がございましたら、下記お客様センターまでお問い合わせください。

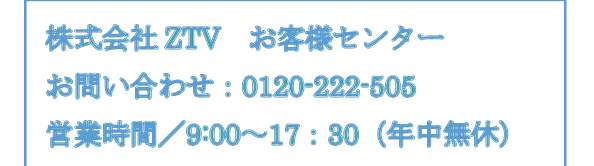